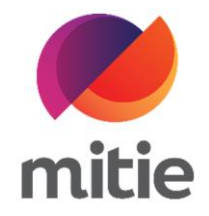

## Maximo 7.6 – Subcontractor Portal

How to use the Subcontractor Portal

How to reject a job on the Subcontractor Portal.

The details on the next page will help you:

• to reject a job that was assigned to you on the Subcontractor Portal

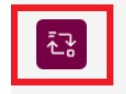

| 1. Click the icon next to Assignment |                                     |                                      |
|--------------------------------------|-------------------------------------|--------------------------------------|
| (Note: A new pop-up window will      | Details Attendance Assets L         | og Notes Documents Mitigation Events |
| open.)                               | Work Order                          | Work Order Status                    |
|                                      | Work order                          | work order status                    |
|                                      | W10350738 / Dispatched to Subcor    | ASSIGNED: Assigned                   |
|                                      | Assignment ID                       | Assignment Status                    |
|                                      | 30298977                            | SUBDISPATCH: Dispatc 🕓 🔁             |
|                                      | Customer                            | Customer Ref                         |
|                                      | Adidas (U.K.) Ltd                   | Custref01                            |
|                                      | Classification                      | Work Category                        |
|                                      | Manual Fire Door - Fault or Failure | REACTIVE                             |
|                                      |                                     |                                      |
|                                      |                                     |                                      |

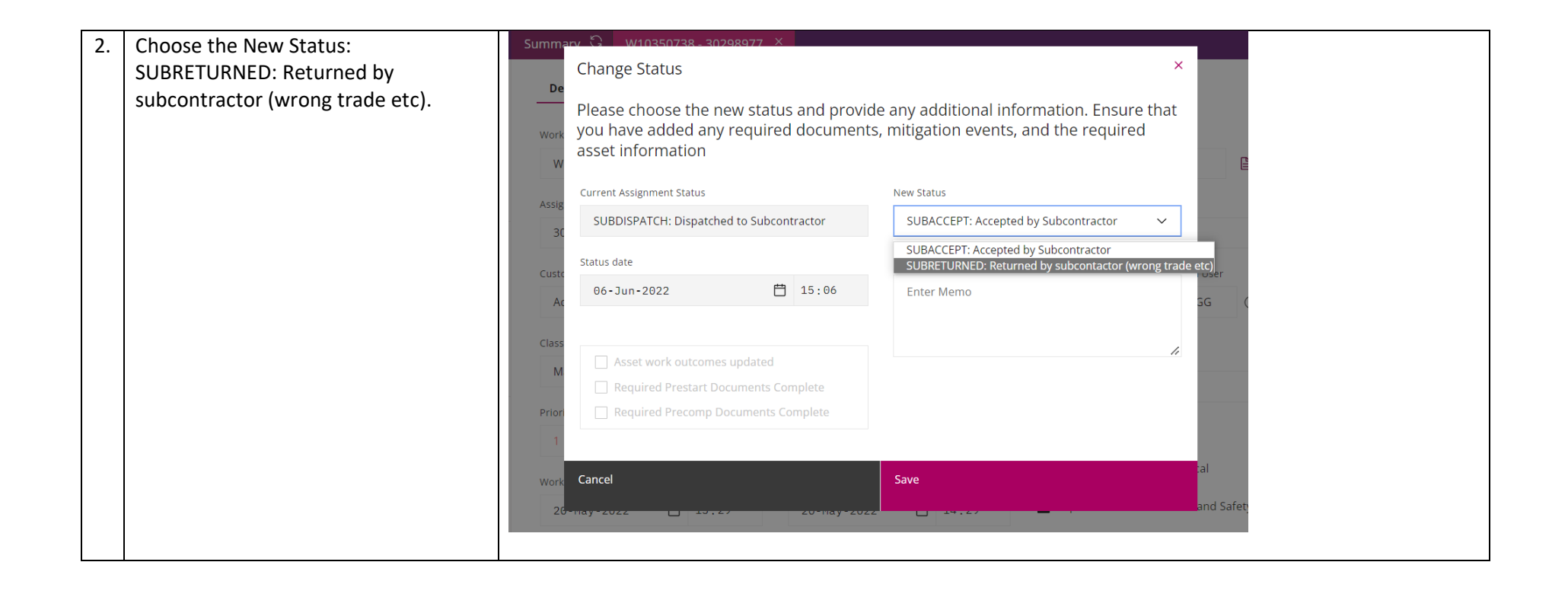

| 3. | Choose the Reason Code from the | Summary 🕄 W10350740 - 30298979 × W10337365 - 30288037 × W10298128 - 30252422 × W10272930                                                                                                    |
|----|---------------------------------|----------------------------------------------------------------------------------------------------|
|    | Drop-Down Options               | Change Status ×                                                                                                    |
|    |                                 | Please choose the new status and provide any additional information. Ensure that<br>you have added any required documents, mitigation events, and the required<br>asset information                                                                                                    |
|    |                                 | Assig                                                                                                    |
|    |                                 | 3C SUBDISPATCH: Dispatched to Subcontractor SUBRETURNED: Returned by subcontactor (v. V                                                                                                    |
|    |                                 | Status date Reason Code User                                                                                                    |
|    |                                 | Sa         06-Jun-2022         Image: The second second sec |
|    |                                 | Class Class M Asset work outcomes updated Prior                                                                                                    |
|    |                                 |                                                                                                    |
|    |                                 | Work Cancel Save                                                                                                    |
|    |                                 | 28-Apr-2022 📋 13:09 29-Apr-2022 🔲 09:09 🔛 Reported as fisk to fleak and Safet                                                                                                    |

| 4. | In Status Memo explain why the job is | Summary 🕄 W10350740 - 30298979 × W10337365 - 30288037 × W10298128 - 30252422 × W10272930 -                                                                                    |
|----|---------------------------------------|----------------------------------------------------------------------------------------------------|
|    | rejected.                             | Change Status ×                                                                                                    |
|    |                                       | Please choose the new status and provide any additional information. Ensure that you have added any required documents, mitigation events, and the required asset information |
|    |                                       | Assig                                                                                                    |
|    |                                       | 30 SUBDISPATCH: Dispatched to Subcontractor SUBRETURNED: Returned by subcontactor (w 🗸                                                                                        |
|    |                                       | Status date Reason Code User                                                                                                    |
|    |                                       | Sa 06-Jun-2022                                                                                                    |
|    |                                       | Class Status Memo                                                                                                    |
|    |                                       | M Asset work outcomes updated     Prior     We don't cover this post code.                                                                                                    |
|    |                                       |                                                                                                    |
|    |                                       | Work Cancel Save                                                                                                    |
|    |                                       | 28-Api-2022 13:09 29-Api-2022 09:09 Reported as risk to headin and Safety                                                                                                    |

| 5. | Click Save.                                               | Summary 🕄 W10350740 - 30298979 × W10337365 - 30288037 × W10298128 - 30252422 × W10272930 -                                                                                                    |
|----|-----------------------------------------------------------|----------------------------------------------------------------------------------------------------|
|    | (Note: The job will disappear from                        | Change Status ×                                                                                                    |
|    | your list and will be sent to Mitie to be<br>reassigned.) | Please choose the new status and provide any additional information. Ensure that you have added any required documents, mitigation events, and the required asset information                                                                                                    |
|    |                                                           | Assig                                                                                                    |
|    |                                                           | 3C SUBDISPATCH: Dispatched to Subcontractor SUBRETURNED: Returned by subcontactor (M V                                                                                                    |
|    |                                                           | Custo Status date Reason Code User                                                                                                    |
|    |                                                           | Sa         06-Jun-2022         Image: The second second sec                                        |
|    |                                                           | Class Status Memo                                                                                                    |
|    |                                                           | M Asset work outcomes updated We don't cover this post code.                                                                                                    |
|    |                                                           | Prior                                                                                                    |
|    |                                                           |                                                                                                    |
|    |                                                           | Work Cancel Save al                                                                                                    |
|    |                                                           | 28-Apr-2022 🔲 13:09 29-Apr-2022 - 397.89 - 2000 - 2000 - |